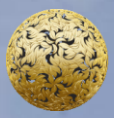

Banc Ceannais na hÉireann Central Bank of Ireland

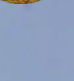

2016

How to complete the Conduct of Business Section of the Debt Management Firm Annual Return

# **ANNUAL RETURN FOR DEBT MANAGEMENT FIRMS**

This how-to guide should be read in conjunction with the Guidance Note for the Debt Management Firm Return [insert link] and the Online Reporting User Manual User Manual.

# How to complete the Conduct of Business Section:

This step-by-step guidance provides information on the process for completing the **Conduct** of **Business** part of the Annual Return for Debt Management Firms "(**Debt Management Firm Return**").

To complete this section, the following steps must be followed:

When you have logged in to the Online Reporting System Login (/Login.aspx), please select the 'View/Edit Data' option on the home page which is shown in Figure 1.1 below; this will bring you to a list of the Returns that your firm needs to submit.

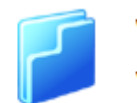

View / Edit Data

View or edit return data

# Figure 1.1

 a) Where a Debt Management Firm holds a Debt Management Authorisation but no other authorisations, such firms are generally only required to submit a 'Debt Management Annual Return', which appears under the heading of "Payment Services" shown in Figure 1.2 below.

| Payment Services     |                      |   |  |  |
|----------------------|----------------------|---|--|--|
| Name                 | Description          |   |  |  |
| Debt Management Firm | Debt Management Firm | 0 |  |  |

Figure 1.2

b) Where a Debt Management Firm holds a Debt Management authorisation in addition to other authorisations, such as a Retail Intermediary authorisation or a Payment Institution authorisation, the firm must submit the returns that are specified for each authorisation. For example a Debt Management Firm who is also a Retail Intermediary must submit a Debt Management Annual Return in addition to the Retail Intermediary Annual Return and a Debt Management Firm who is also a Payment Institution must submit the Debt Management Firm Return in addition to the relevant Payment See Figure 1.3 below for an example of the Institution Returns. screen that you will see<sup>1</sup> in the case of a debt management firm who The debt management return will is also a retail intermediary. appear under the heading of Payment Services, while the retail intermediary return will appear under the heading of Retail Intermediaries.

| Name                 | Description          |   |
|----------------------|----------------------|---|
| Debt Management Firm | Debt Management Firm | 0 |
| etail Intermediaries |                      |   |
| etail Intermediaries | Description          |   |

## Figure 1.3

<sup>&</sup>lt;sup>1</sup> This Guidance Note provides details on how to submit the Debt Management Firm Annual Return – please see separate guidance notes for the Retail Intermediary Return and the Payment Institution Returns.

2. Click on the name of the return you wish to submit and, on the next screen, select 'View/Edit Returns'. This will bring you to a screen showing the various returns (if any) under this heading that have already been submitted and those that are scheduled to be submitted, as shown in Figure 1.4 below.

|               | Debt Manage    | ment Firm     | Returns             |                  |                     |   |   |   |
|---------------|----------------|---------------|---------------------|------------------|---------------------|---|---|---|
| e 'Debt       | Reporting Date | <u>Status</u> | Submission Due Date | Last Updated By  | Last Updated        |   |   |   |
| urns<br>tion. | 11-Nov-2015    | Blank         | 26-Nov-2015         | (Central Bank)   | 12-Nov-2015 (11:39) | 2 | 8 | 1 |
| roturne       | 06-Nov-2015    | Blank         | 10-Nov-2015         | (Central Bank)   | 10-Nov-2015 (15:49) | 2 | 8 | 1 |
| oleted        | 01-Nov-2015    | Invalid       | 30-Nov-2015         | Miroslava Mihova | 12-Nov-2015 (11:02) | 2 | 8 | 1 |
| entral        | 31-Oct-2015    | Incomplete    | 14-Nov-2015         | (Central Bank)   | 04-Nov-2015 (10:26) | 2 | 8 | 1 |
|               | 15-0ct-2015    | Incomplete    | 31-Dec-2015         | Yvonne Tracey    | 11-Nov-2015 (10:15) | 2 | 8 | 1 |
|               | 30-Sep-2015    | Invalid       | 31-Dec-2015         | Yvonne Tracey    | 11-Nov-2015 (09:49) | 2 | 8 | 1 |

## Figure 1.4

Debt Management Firm 

Returns

- Please select the date corresponding to the Return that you wish to submit now. The status of the return should be "blank" when you are clicking on this return for the first time.
- 4. There will be four sections available for the return. See Figure 1.5 below.

#### ement Firm > Returns > 30-Sep-2015

## Debt Management Firm , 30-Sep-2015 - Sections

| <u>Section</u>                              | <u>Status</u> | <u>Required</u> | Last Updated By       | Last Updated        |   |   |   |
|---------------------------------------------|---------------|-----------------|-----------------------|---------------------|---|---|---|
| Debt Management Firms General Information   | Valid         | Mandatory       | Yvonne Tracey         | 11-Nov-2015 (10:47) | 2 | 0 | × |
| Debt Management Firms Financial Information | Valid         | Mandatory       | Aleksandra Manasejeva | 12-Nov-2015 (10:54) | ٢ | 0 | 8 |
| Debt Management Firms Ownership Information | Invalid       | Mandatory       | Aleksandra Manasejeva | 12-Nov-2015 (11:30) | ٢ | 0 | B |
| Debt Management Firms Conduct Of Business   | Valid         | Mandatory       | Aleksandra Manasejeva | 04-Nov-2015 (11:03) | 2 | 0 | 8 |

## Figure 1.5

5. Click on the "Conduct of Business" return. The Conduct of Business page will now open. To input or edit data on this page, scroll down to the bottom of the page and select the 'Edit Data' button as seen in Figure 1.6. This will bring you into an editable version of the form.

| <u>Notes</u> | Edit Data | Back | Export to Excel |
|--------------|-----------|------|-----------------|
|              |           |      |                 |

#### Figure 1.6

- 6. For question 1 and question 2, you can select "yes" or "no" from a dropdown menu for each of the sectors listed here.
- 7. For question 3, you are required to state the total number of employees of your firm, whereas question 4 requires <u>only the number of staff</u> <u>members who are engaged in Debt Management Services</u>, irrespective of whether this is on a full time or a part time basis.
- 8. For question 6, you must <u>only include debt management consumers</u> and not consumers who are consumers of the firm under another authorisation

**Finalise** 

- 9. For question 7, ('No of clients who are classified as consumers'), 'consumer' is defined by reference to the definition of 'personal consumer' in the Consumer Protection Code 2012. A 'personal consumer' is a 'consumer' who is a natural person acting outside of his business, trade or profession.
- For question 8, question 9 and question 10, <u>only the information relevant</u>
   <u>to debt management services</u> must be included here.
- 11. For question 10, <u>only complaints in relation to Debt Management</u> <u>Services</u> must be input here.
- 12. For question 11 (viii) (each claim), the amount input here must be greater than zero.
- 13. For question 11 (viii) (in aggregate), If the aggregate amount of cover is unlimited, the figure '99999999' should be entered into the 'in aggregate' box. This will be recognised as signifying that the firm has unlimited aggregate cover.
- 14. For question 11 (ix) and (x), <u>only the information relevant to debt</u> <u>management services</u> must be included here.
- 15. Once you are satisfied with all of the information that has been input, you should select the 'Save Form' button on the bottom right of the page, shown in figure 1.7 You should then click 'Back' at the bottom of the next page, to bring you back to the section selection screen. If all the required data has been input into the edited section, the 'Status' of the section will have changed from 'Blank' to Valid'.

Cancel

T +353 1 224 6000 www.centralbank.ie dmf@centralbank.ie

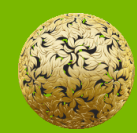

Banc Ceannais na hÉireann Central Bank of Ireland

Bosca PO 559, Sráid an Dáma, Baile Átha Cliath 2, Éire PO. Box No 559, Dame Street, Dublin 2, Ireland